## Accessing your Profile and Menu options

Once you have logged into your account you will see extra options on the top blue ribbon for Learning and your Profile (*fig 1*).

To access your profile, please follow the below steps:

- 1. Please click on the **Profile** Option (*fig 1*) located on the top blue ribbon.
- 2. You will be asked to enter your email address under the Sign in to your account menu. (*fig 2*)
- 3. Enter your Password and press Next. (fig 2)

| Learning | Profile | Locations Contact       | R B                                      | LOG OUT |
|----------|---------|-------------------------|------------------------------------------|---------|
| Figure 1 |         |                         |                                          |         |
|          |         |                         |                                          |         |
|          |         | Sign in to your account | St Vincent de Paul Society<br>good moriz |         |
|          |         | Email Address           |                                          |         |
|          |         | Test@icloud.com         |                                          |         |
|          |         | Change your account?    |                                          |         |
|          |         | Password                |                                          |         |
|          |         | þassword                | Show                                     |         |
|          |         | Forget your password?   |                                          |         |
|          |         | NEXT                    |                                          |         |
|          |         |                         |                                          |         |
|          |         | Figure 2                |                                          |         |

You should now be on your Profile page and have the menu on the left which includes the below options (*fig 3*):

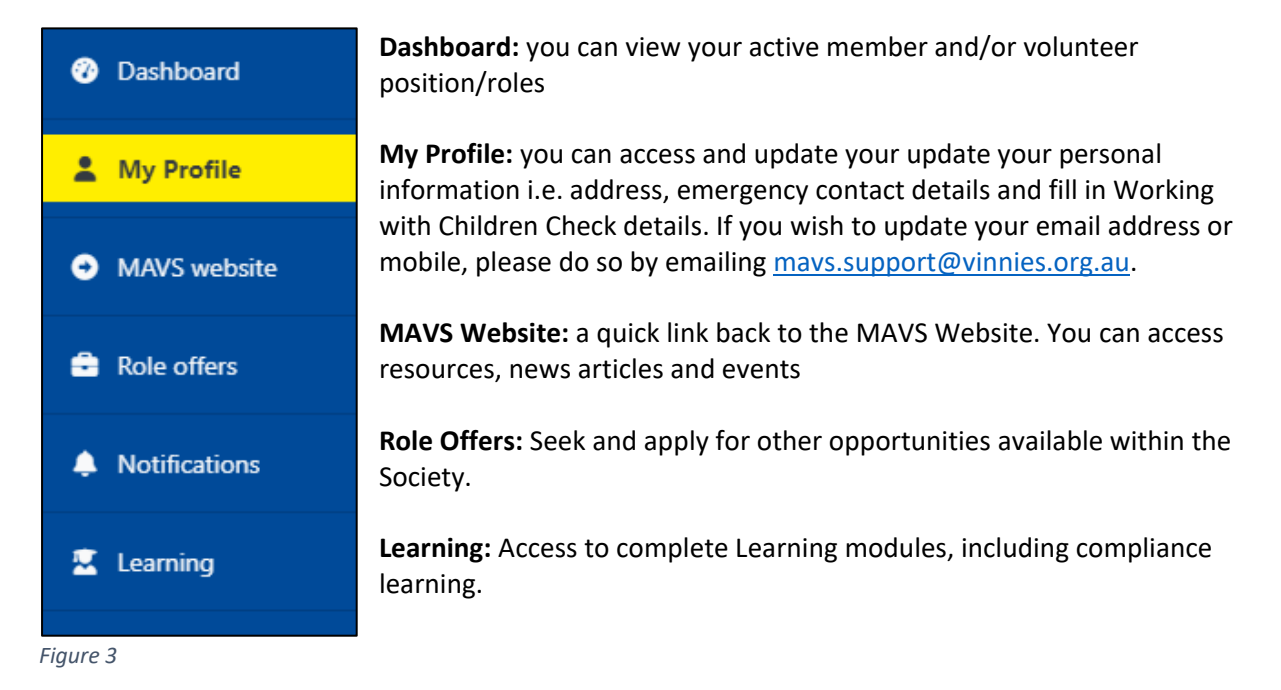

If you are having difficulty creating your account, please see the Frequently Ask Questions document, contact us at <u>mavs.support@vinnies.org.au</u> for assistance or speak with your local regional office staff.